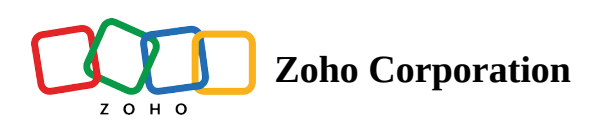

## **Clear Shifts**

Clear Shifts help you delete your employee schedule that may have been created and scheduled accidentally.

- 1. Click **Schedule Editor**.
- 2. Navigate to **Tools** in the top-right corner. Using the drop-down, click **Clear Shifts**. *A Clear Shifts* window will appear.
- 3. Click **Clear Shifts**.

| Il Schedules ~                        | All Positions ~ All Job Sites ~ Employee View ~                                 |                                                                                 | 4 Feb - 10 Feb + >                                                              |                                                                                                    |                                                                            |                                                                     | Week ~ To                                                                                    |                                                   |                              |
|---------------------------------------|---------------------------------------------------------------------------------|---------------------------------------------------------------------------------|---------------------------------------------------------------------------------|----------------------------------------------------------------------------------------------------|----------------------------------------------------------------------------|---------------------------------------------------------------------|----------------------------------------------------------------------------------------------|---------------------------------------------------|------------------------------|
| Employees 🗸                           | Sun<br>4                                                                        | Mon<br>5                                                                        | Tue<br>6                                                                        | Wed<br>7                                                                                                    | Thu<br>8                                                                   | Fri<br>9                                                            | Unpublish 57 Shifts<br>Copy Previous Week<br>Apply Template<br>Save as Template              |                                                   | Sat<br>10                    |
| ) Open Shifts                         |                                                                                 |                                                                                 |                                                                                 |                                                                                                    |                                                                            |                                                                     |                                                                                              |                                                   |                              |
| Amelia Chia<br>120 h / \$ 1440.00     | 09:00 - 05:00<br>Chef Executive<br>Zylker Group of Restaurants, Austin          | 09:00 - 05:00<br>Chef Executive<br>Zylker Group of Restaurants, Austin          | 09:00 - 05:00<br>Chef Executive<br>Zylker Group of Restaurants, Austin          | 09:00 - 05:00<br>Chef Executive<br>Zylker Group of Restaurants, Austin                                       | 09:00 - 05:00<br>Chef Executive<br>Zylker Group of Restaurants, Austin     | 09:00 - 05:00<br>Chef Executive<br>Zylker Group of Restaura         |                                                                                              |                                                   |                              |
| Benjamin Davis<br>54 h / \$ 648.00    |                                                                                 | 10:00 - 19:00<br>Line Cook                                                      | 10:00 - 19:00<br>Line Cook                                                      | 10:00 - 19:00<br>Line Cook                                                                                   | 10:00 - 19:00<br>Line Cook                                                 | 10:00 - 19:00<br>Line Cook                                          | Clear Shifts t Sync to Calendar Export Print Print Print Settings hts, Austin 2yiker Group o |                                                   | Destaurate                   |
| Brad Harper<br>54 h / \$ 810.00       | <b>10:00 - 19:00</b><br>Cashier<br>Zylker Group of Restaurants, Austin          | 10:00 - 19:00<br>Cashier<br>Zylker Group of Restaurants, Austin                 | Lynker Group of Restaurants, Austin                                             | 10:00 - 19:00<br>Cashier<br>Zylker Group of Restaurants, Austin                                              | 10:00 - 19:00<br>Cashier<br>Zylker Group of Restaurants, Austin            | 10:00 - 19:00<br>Cashier<br>Zylker Group of Restaura                |                                                                                              |                                                   | Restaurants, A               |
| Gabriel Lewis<br>54 h / \$ 756.00     | <b>09:00 - 18:00</b><br>Kitchen Manager<br>Zylker Group of Restaurants, Austin  | <b>09:00 - 18:00</b><br>Kitchen Manager<br>Zylker Group of Restaurants, Austin  | <b>09:00 - 18:00</b><br>Kitchen Manager<br>Zylker Group of Restaurants, Austin  | <b>09:00 - 18:00</b><br>Kitchen Manager<br>Zylker Group of Restaurants, Austin                               |                                                                            | 09:00 - 18:00<br>Kitchen Manager<br>Zylker Group of Restaura        |                                                                                              |                                                   | er<br>f Restaurants, A       |
| James Felch<br>63 h / \$ 1008.00      | <b>09:00 - 18:00</b><br>Kitchen Manager<br>Zylker Group of Restaurants, Austin  | <b>09:00 - 18:00</b><br>Kitchen Manager<br>Zylker Group of Restaurants, Austin  | <b>09:00 - 18:00</b><br>Kitchen Manager<br>Zylker Group of Restaurants, Pleasan | <b>09:00 - 18:00</b><br>Kitchen Manager<br>Zylker Corporation Pvt Ltd<br>Zylker Group of Restaurants, Austin | 09:00 - 18:00<br>Kitchen Manager<br>Zylker Group of Restaurants, Austin    | 09:00 - 18:00<br>Kitchen Manager<br>Zylker Group of Restaura        | 09:00 - 18:00<br>Kitchen Manage<br>Tylker Group of                                           |                                                   | i<br>ier<br>f Restaurants, A |
| Maria Joseph<br>56 h / \$ 672.00      | <b>10:00 - 18:00</b><br>Barista<br>Zylker Group of Restaurants, Pleasan         | <b>10:00 - 18:00</b><br>Barista<br>Zylker Group of Restaurants, Pleasan         | <b>10:00 - 18:00</b><br>Barista<br>Zylker Group of Restaurants, Pleasan         | <b>10:00 - 18:00</b><br>Barista<br>Zylker Group of Restaurants, Pleasan                                      | <b>10:00 - 18:00</b><br>Barista<br>Zylker Group of Restaurants, Pleasan    | <b>10:00 - 18:00</b><br>Barista<br>Zylker Group of Restaura         | 10:00 - 18:0<br>Barista<br>nts, Pleasan Zylker Group                                         |                                                   | f Restaurants, P             |
| Martin Tyler<br>61 h / \$ 854.00      | <b>10:00 - 19:00</b><br>Cashier<br>Zylker Group of Restaurants, Austin          | <b>10:00 - 19:00</b><br>Cashier<br>Zylker Group of Restaurants, Austin          | <b>10:00 - 19:00</b><br>Cashier<br>Zylker Group of Restaurants, Austin          | <b>10:00 - 19:00</b><br>Cashier<br>Zylker Group of Restaurants, Austin                                       | <b>10:00 - 19:00</b><br>Cashier<br>Zylker Group of Restaurants, Pleasan    | <b>10:00 - 19:00</b><br>Cashier<br>Zylker Group of Restaura         | nts, Pleasan                                                                                 | <b>10:00 - 17:00</b><br>Cashier<br>Zylker Group o | f Restaurants, /             |
| Sarah Jackson<br>54 h / \$ 810.00     | <b>09:00 - 18:00</b><br>Kitchen Manager<br>Zylker Group of Restaurants, Pleasan | <b>09:00 - 18:00</b><br>Kitchen Manager<br>Zylker Group of Restaurants, Pleasan | <b>09:00 - 18:00</b><br>Kitchen Manager<br>Zylker Group of Restaurants, Pleasan | <b>09:00 - 18:00</b><br>Kitchen Manager<br>Zylker Group of Restaurants, Austin                               |                                                                            | <b>09:00 - 18:00</b><br>Kitchen Manager<br>Zylker Group of Restaura | nts, Austin                                                                                  | 09:00 - 18:00<br>Kitchen Manag<br>Zylker Group o  | ier<br>f Restaurants, J      |
| Susan Bones<br>48 h / \$ 576.00       | <b>10:00 - 18:00</b><br>Dishwasher<br>Zylker Group of Restaurants, Pleasan      | <b>10:00 - 18:00</b><br>Dishwasher<br>Zylker Group of Restaurants, Pleasan      | <b>10:00 - 18:00</b><br>Dishwasher<br>Zylker Group of Restaurants, Austin       |                                                                                                    | <b>10:00 - 18:00</b><br>Dishwasher<br>Zylker Group of Restaurants, Pleasan | <b>10:00 - 18:00</b><br>Dishwasher<br>Zylker Group of Restaura      | <b>10:00 - 18:00</b><br>Dishwasher<br>rants, Pleasan Zylker Group o                          |                                                   | f Restaurants, F             |
| ld Employee                           |                                                                                 |                                                                                 |                                                                                 |                                                                                                    |                                                                            |                                                                     |                                                                                              |                                                   |                              |
| duled Hours 564 h<br>r Cost \$7574.00 | 81 h<br>\$ 1098.00                                                              | 90 h<br>\$ 1206.00                                                              | 81 h<br>\$ 1071.00                                                              | 82 h<br>\$ 1110.00                                                                                           | 72 h<br>\$ 945.00                                                          | 90 h<br>\$ 1206.00                                                  |                                                                                              | \$                                                | 68 h<br>938.00               |